# Добрый день, дорогой участник IX Международного слета юных геологов «ГЕОАРТЕК-2025»!

• При регистрации оформление сайта может отличаться.

Шаг 1: На официальном сайте Артека перейти по ссылке на АИС «Путевка» на сайт: <u>https://id-ais.artek.org</u>

Заполняете соответствующие поля, нажимаете «Далее» переходите на следующий этап регистрации, где нужно указать страну, дату рождения и СНИЛС ребенка. Далее подтвердите указанную электрону почту.

1)

| Имя                  |   |
|----------------------|---|
| Фамилия              |   |
| Электронная почта    |   |
| Пароль               | ۲ |
| Подтверждение пароля | ۲ |

2)

|           | Регистрация |  |
|-----------|-------------|--|
|           |             |  |
| Россия    |             |  |
| Дата рожд | ения        |  |
| СНИЛС     |             |  |
| 🔿 Муж 🔵   | Жен         |  |
|           |             |  |
|           |             |  |
|           | C           |  |

3)

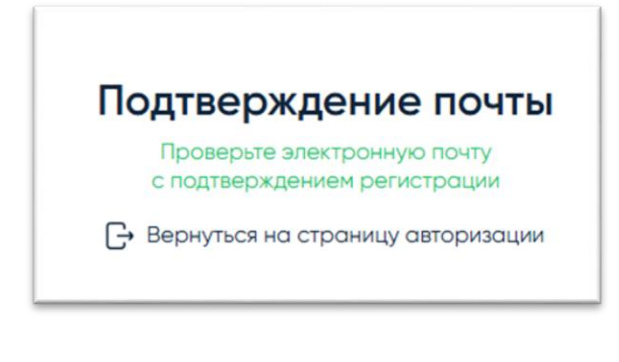

## Шаг 2: Заполнение личного кабинета.

После подтверждение почты зайти в личный кабинет и приступить к заполнению личного профиля.

| ¢.                                                              | Профи          | ињ      |     |
|-----------------------------------------------------------------|----------------|---------|-----|
| У вас пока нет достижений<br>Добавить                           |                |         | Q   |
| 👷 Мои достижения                                                |                |         | • > |
| 🔶 Уведомления                                                   |                |         | o > |
| Настройка учетной записи<br>Личные данные<br>Документы          |                |         | >   |
| 😩 Родители                                                      |                |         | >   |
| Участие в организациях                                          |                |         | >   |
| <ul> <li>Об учебном заведении</li> <li>Дополнительно</li> </ul> |                |         | >   |
| Dosnan                                                          | Санкот Путекон | е Курсы |     |

В разделе «Личные данные» необходимо заполнить информацию о участнике (ФИО, Пол, Гражданство, Дату рождения, Контактный телефон,

Электронную почту).

Ниже требуется указать *Страну проживания* и *Адрес прописки/регистрации*. В правом верхнем углу «*Сохранить*».

| У вас пока нет достижений                                                |            | EK                  |                |                   |
|--------------------------------------------------------------------------|------------|---------------------|----------------|-------------------|
| Добавить                                                                 | Профиль    | Личные данные Адрес | Документы Роди | тели Информация с |
| Оби достижения                                                           | Достижения | Фамилия             |                |                   |
| Уведомления                                                              |            | Имя*                |                |                   |
| Настройка учетной записи<br>Личные данные                                | Заявки     | Отчество*           |                | Отсутствует       |
| 😤 Документы                                                              | Путёвки    |                     |                |                   |
| 👶 Родители                                                               |            | Дата рождения*      |                |                   |
| <ul> <li>Участие в организациях</li> <li>Об учебном заведении</li> </ul> | Курсы      | Пол*                | Муж Ж          | бен               |
| ら Дополнительно                                                          | Поддержка  | Гражданство"        |                | ~                 |
| Если возникли вопросы, касающиеся:                                       | Country a  | Контактный телефон* |                |                   |
| <ul> <li>заполнения данных,</li> <li>подачи заявок</li> </ul>            | Ссвліки    | Электронная почта*  |                |                   |
| звоните нам!                                                             |            | Фото                | Загрузить фото |                   |
| 🤞 📔<br>Главная Заявин                                                    |            |                     | Сохранить      |                   |

| Закрыть              | Сохранить |
|----------------------|-----------|
| Личные данные        | 2         |
|                      |           |
| • Фамилия            |           |
| * Имя                |           |
| Отчество             | 1         |
| * Don                | /         |
| * Гражданство        |           |
| * Дата рождения      |           |
| * Контактный телефон | ,         |
| * Электронная почта  |           |

## В разделе «Документы»

необходимо внести данные (серийный номер документа) Паспорта или Свидетельства о рождении (не достигшим 14 лет) ребенка, дату выдачи и указать СНИЛС. Документы необходимо подгрузить ниже, в указанном формате.

Сохранить данные.

| 📣 АРТЕК                   |            |                              |                                    |
|---------------------------|------------|------------------------------|------------------------------------|
| У вас пока нет достижений | 2          | Главная / Профиль            |                                    |
| Добавить                  | Профиль    | Профиль                      |                                    |
|                           | Постихения | Личные данные Адрес          | Документы Родители Информация об у |
| 🧟 Мои достижения          |            |                              |                                    |
|                           | Зараки     | снилс                        |                                    |
| уведомления               |            | Child                        | Загрузить скан* 🚺                  |
| Настройка учетной записи  | Dyrönyu    |                              |                                    |
| 💄 Личные данные           | ny touron  | Паспорт/свидетельство        |                                    |
| 😒 Документы               | Курсы      | о рождении*                  | Загрузить скан.                    |
| 👶 Родители                |            | Пата вылачи паспорта/        |                                    |
| 🚇 Участие в организациях  | Поддержка  | свидетельства<br>о рождении* |                                    |
| 0 Об учебном заведении    | -          |                              | Сохранить                          |
| 皆 Дополнительно           | Ссылки >   |                              |                                    |

| крыть                                                                                                    | Сохранить |
|----------------------------------------------------------------------------------------------------|-----------|
| Документы                                                                                                    |           |
| Паспорт/ Свидетельство о рождении<br>Нет информации                                                                                                    | 1         |
| Дата выдачи документа                                                                                                    |           |
| Дата                                                                                                    | 8         |
| снилс                                                                                                    |           |
| Таспорт                                                                                                    |           |
| <sup>с</sup> Фото или скан                                                                                                    |           |
| Добавить                                                                                                    |           |
|                                                                                                    |           |
| анинс<br>Фото мли скан                                                                                                    |           |
| Добавить                                                                                                    |           |
|                                                                                                    |           |
| Допустичные типы файлов (ре, род. рр.). Загружаемой файл должен иметь разрешение ниже, чем 300к300рк. Вес загружаемого файла должен быты не меньше, чем 30 Кб |           |
|                                                                                                    |           |

# Раздел «Родители».

В этом разделе указываете данные о родителе/законном представителе: ФИО, *Телефон, Адрес* электронной почты, Степень родства. <u>Сохранить данные.</u>

| У вас пока нет достижений                                |            |                          |           |          |               |
|----------------------------------------------------------|------------|--------------------------|-----------|----------|---------------|
| Добавитъ                                                 | 🌢 apti     | EK                       |           |          |               |
| Опи достижения                                           | Профиль    | Личные данные Адрес      | Документы | Родители | Информация об |
| 👂 Уведомления                                            |            | ФИО родителя / законного |           |          |               |
| Настройка учетной записи                                 | Достижения | представителя"           |           |          |               |
| 💄 Личные данные                                          |            | Телефон*                 |           |          |               |
| 🚖 Документы                                              | Заявки     | Адрес электронной почты  |           |          |               |
| 👶 Родители                                               | -          |                          |           |          |               |
| <u>п</u> Участие в организациях                          | Путёвки    | Степень родства*         |           |          | ~             |
| Об учебном заведении                                     | 6          |                          |           |          |               |
| 皆 Дополнительно                                          | Курсы      | Сохранить                |           |          |               |
|                                                          | -          |                          |           |          |               |
| Закрыть                                                  |            |                          |           |          | Сохранить     |
| Родители                                                 |            |                          |           |          | 2             |
| * ФИО родителя/законного представителя<br>Нет информации |            |                          |           |          | 1             |
| * Контактный телефон<br>Нет информации                   |            |                          |           |          | 1             |
| * Электронная почта<br>Нет информации<br>1               |            |                          |           |          | 1             |

## Раздел «Об учебном заведении».

В данном разделе необходимо указать информацию о *Регионе учебного* заведения, Учебное заведение (ПР: г. Москва, МБОУ СОШ №1), учебный класс (указать класс на момент пребывания в лагере). <u>По желанию указывается</u>: Профиль класс (естественно-научный/лингвистический, гуманитарный/математический и тд.), Изучаемый иностранный язык, Характеристика из школы с подписью директора, Хобби.

#### Сохранить данные.

|                                    | 🍐 Apti     | 🖕 АРТЕК                       |                             |            |  |  |  |
|------------------------------------|------------|-------------------------------|-----------------------------|------------|--|--|--|
| У вас пока нет достижений Добавить | Профиль    | Личные данные Адрес           | Документы Родители          | Информация |  |  |  |
|                                    | Достижения | Регион учебного заведения*    |                             | ~          |  |  |  |
| Ови достижения                     |            |                               |                             |            |  |  |  |
| 👂 Уведомления                      | Заяви      | Учебное заведение*            |                             |            |  |  |  |
| Настройка учетной записи           | Путбаки    |                               |                             |            |  |  |  |
| 💄 Личные данные                    | Курсы      | Класс *                       |                             | ~          |  |  |  |
| 🚖 Документы                        |            | Профиль класса / курса        | Выберите из списка          | ~          |  |  |  |
| 🗜 Родители                         | Поддержка  | Изучаемый<br>иностоанный язык | Выберите из списка          | ~          |  |  |  |
| 📔 Участие в организациях           | Солити з   | Характеристика из школы       | Загрузить скан*З рузить ска | ан* 🗿      |  |  |  |
| Об учебном заведении               |            | Хобби                         |                             |            |  |  |  |
| 皆 Дополнительно                    |            |                               |                             |            |  |  |  |

| Закрыть                                                                                                    | Сохранить |
|----------------------------------------------------------------------------------------------------|-----------|
| Об учебном заведении                                                                                                    | 3         |
| * Регион учебного заведения                                                                                              |           |
| Выберите из списка                                                                                                    | ~         |
| * Учебное заведение                                                                                                    |           |
| Выберите из списка                                                                                                    | ~         |
| * Knacc                                                                                                    |           |
| Выберите из списка                                                                                                    | ×         |
| Профиль класса/ курса                                                                                                    |           |
| Выберите из списка                                                                                                    | ~         |
| Изучаемый иностранный язык                                                                                               |           |
| Выберите из списка 1                                                                                                    | ~         |
| Характеристики из школы 2                                                                                                |           |
| Добъеить                                                                                                    |           |
| Хорон                                                                                                    |           |
| Нет информации                                                                                                    | 1         |
|                                                                                                    |           |
| Допустимые типы файлок: (рд. јред. рд. дй, doc. doc.<br>Загрукаемый файл должен имать разрешение не коже, чем 300x300px. |           |

#### Следующие разделы НЕ ТРЕБУЮТ обязательного заполнения:

#### Раздел «Участие в организациях».

1

Заполняете данный об участии в ГТО (Готов к труду и обороне), РДШ (Российское движение школьников), Юнармии или Участие в других мероприятиях.

#### Сохранить данные.

|                                        | 👙 Арте     | К                                              |                       |                   |
|----------------------------------------|------------|------------------------------------------------|-----------------------|-------------------|
| вас пока нет достижении                | Профиль    | Личные данные Адрес                            | Документы Родители    | Информация об уче |
| цооавить                               | *          | Участие в ГТО                                  |                       |                   |
| Лои достижения                         | Достижения |                                                | Информация об участии |                   |
| омления                                | Заявки     | Участие в РДШ                                  |                       |                   |
| гной записи                            | Путёвки    |                                                | Информация об участии |                   |
| ле данные                              | Курсы      | Участие в Юнармии                              |                       | •                 |
| енты                                   | Поддержка  |                                                | Информация об участии |                   |
| ели                                    |            |                                                |                       |                   |
| тие в организациях<br>чебном заведении | Ссылки →   | Информация об участии<br>в других организациях | Информация об участии |                   |
| пнительно                              |            |                                                |                       |                   |
|                                        |            |                                                | Сохранить             |                   |
|                                        |            |                                                |                       |                   |
| ганизациях                             |            |                                                |                       |                   |
|                                        |            |                                                |                       |                   |
|                                        |            |                                                |                       |                   |
|                                        |            |                                                |                       |                   |
| настии в других организациях           |            |                                                |                       |                   |

Раздел «Дополнительно». Необходимо указать Размер одежды, Группу инвалидности (при наличии) и Возможные ограничения (при наличии). Оставить соответствующие галочки, если семья многодетная/малоимущая. Сохранить данные.

| У вас пока нет достижений                                                                                                    | 🌢 apti       | EK                            |                    |                    |
|----------------------------------------------------------------------------------------------------|--------------|-------------------------------|--------------------|--------------------|
| Добавить                                                                                                    | Профиль      | Личные данные Адрес           | Документы Родители | Информация об учеє |
| Мои достижения                                                                                                    | - <u>.</u> . |                               |                    |                    |
| Уведомления                                                                                                    | Достижения   | Размер одежды                 | Выберите из списка | ~                  |
| стройка учетной записи                                                                                                    | •            | Группа инвалидности           | Выберите из списка | ~                  |
| Личные данные                                                                                                    | Заявки       | Ограниченные возможности      | Выберите из списка | ~                  |
| окументы<br>Родители                                                                                                    | Путбарии     | здоровья<br>Многодетная семья |                    |                    |
| Участие в организациях                                                                                                    | путевки      | Малоимущая семья              |                    |                    |
| Об учебном заведении                                                                                                    | Курсы        |                               |                    |                    |
| 🍃 Дополнительно                                                                                                    |              |                               | Сохранить          |                    |
|                                                                                                    |              |                               |                    |                    |
| толнительно 1                                                                                                    |              |                               |                    |                    |
| огодетная семья                                                                                                    |              |                               |                    |                    |
| оимущая семья                                                                                                    |              |                               |                    |                    |
| мер одежды 2                                                                                                    |              |                               |                    |                    |
| ппа инвалидности<br>іберите из списка                                                                                                    |              |                               |                    |                    |
| заниченные возможности здоровья<br>оберите из списка                                                                                                    |              |                               |                    |                    |
|                                                                                                    |              |                               |                    |                    |
| Допустимые типы файлов: jpg, jpeg, png, gif, pdf, doc, docx.<br>Загружаемый файл должен иметь разрешение не ниже, чем 300x30<br>Вес загружаемого файла должен быть не меньше, чем 30 Кб | Opx.         |                               |                    |                    |

#### Шаг 3: Загрузка достижения.

В ЛК переходите во вкладку «Добавить достижение».

Новое достижение -> выбираете «<u>Партнерские</u>», в поле «Партнер» выбираете (ФГБОУ ВО «Российский государственный геологоразведочный университет имени Серго Орджоникидзе»). Дале в поле «Мероприятие» выбираете «IX Международный слет юных геологов «ГЕОАРТЕК – 2025».

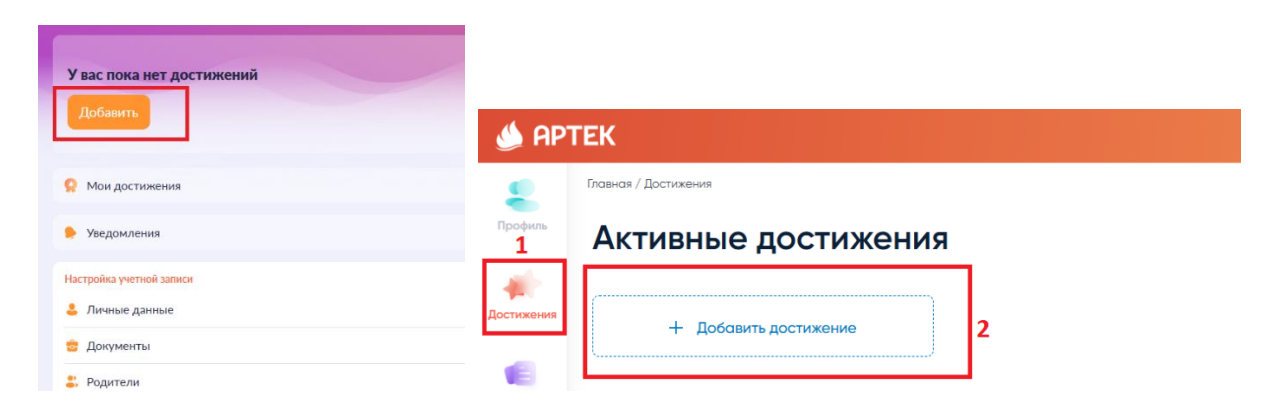

|                                                        | Новое д                                         | остижение       |             | × |
|--------------------------------------------------------|-------------------------------------------------|-----------------|-------------|---|
| Шаг 1/5 Тип достижения                                 |                                                 |                 |             |   |
|                                                        |                                                 |                 |             |   |
| Стандарт                                               | <sup>nioe</sup> 1                               |                 | Партнёрское |   |
| Обязательные поля                                      |                                                 |                 |             |   |
| фгеоуво                                                |                                                 |                 |             | ^ |
|                                                        |                                                 |                 |             |   |
| ФГ5ОУ ВО «Московский государственный технический у     | инверситет имени Н.Э. Баумана»                  |                 |             |   |
| ФГ 50У ВО «Российский государственный аграрный унив    | верситет – МСХА имени К.А.Тимирязева            |                 |             |   |
| Ф<br>ХуОУ ВО "Санкт-Петербургский государственный лесо | технический университет имени С.М. Кирова"      |                 |             |   |
| ФГБОУ ВО «Российский государственный геологоразвед     | очный университет имени Серго Орджоникидзе»     |                 |             |   |
|                                                        |                                                 |                 |             |   |
| ФГБОУ ВО «Ростовскии государственный медицинский       | университет» министерства здравоохранения Росси | иской Федерации |             |   |
|                                                        |                                                 |                 |             |   |
| •                                                      |                                                 | ~               |             |   |
| Мастер добавления достижения                           |                                                 | ~               |             |   |
|                                                        |                                                 |                 |             |   |
|                                                        |                                                 |                 |             |   |
| Тип достижения                                         |                                                 |                 |             |   |
|                                                        |                                                 |                 |             |   |
| Стандартное Партнерское 1                              |                                                 | 0.000           |             |   |
|                                                        | поля обязательные для заполн                    | ения            |             |   |
| Партнер" 2                                             | Мероприятие*                                    |                 |             |   |
|                                                        |                                                 |                 |             |   |
| Российский государственный 🔨                           | Выберите из списка                              |                 |             |   |
|                                                        |                                                 |                 |             |   |
| осударственный аграрный                                |                                                 |                 |             |   |
| ниверситет – MCXA имени                                |                                                 |                 |             |   |
| К.А.Тимирязева                                         |                                                 |                 |             |   |
| ФГБОУ ВО «Российский                                   |                                                 |                 |             |   |
| геологоразвелочный                                     |                                                 |                 |             |   |
| университет имени Серго                                |                                                 |                 |             |   |
| Орджоникидзе»                                          |                                                 |                 |             |   |
|                                                        |                                                 |                 |             |   |
| Да                                                     | лее                                             |                 |             |   |

|                                                                                               | Новое достижение |
|-----------------------------------------------------------------------------------------------|------------------|
| Шаг 1/5 Тип достижения                                                                        |                  |
| Стандартное                                                                                   | Партиёрское      |
| Odissare/senser nons                                                                          |                  |
| Партнер                                                                                       |                  |
| ФГБОУ ВО «Российский государственный геологоразведочный университет имени Серго Орджоникидзе» | ×)               |
| Мерапонития 3                                                                                 |                  |
| Выбозите из списка                                                                            | ^                |
| VII Сладинародный слет юных геологов "ГеоАртек-2023"                                          |                  |
| IX Международный слет юных геологов «ГЕОАРТЕК-2025»                                           |                  |
| VIII Международный слет юных геологов «ГЕОАРТЕК-2024»                                         |                  |

| Мастер добавления достижения                                                                           | ×                                                                                                    |    |         |      |          |
|----------------------------------------------------------------------------------------------------|----------------------------------------------------------------------------------------------------|----|---------|------|----------|
| Тип достижения                                                                                         |                                                                                                    |    |         |      |          |
| Стандартное Партнерское                                                                                | * Поля обязательные для заполнения                                                                                                    |    |         |      |          |
| Партнер*                                                                                               | Мероприятие* 1                                                                                                    |    |         |      |          |
| ФГБОУ ВО «Российский<br>государственный<br>геологоразведочный университет<br>имени Серго Орджоникидзе» | IX Мех дународный слет юных<br>геологов «ГЕОАРТЕК-2025»<br>VII Маждународный слет юных<br>геологов "ГеоАртек-2023"<br>IX Международный слет юных<br>геологов «ГЕОАРТЕК-2025»<br>VIII Международный слет юных<br>геологов «ГЕОАРТЕК-2024» |    |         |      |          |
| 1/5 Tun постижения                                                                                     | Новое достиже                                                                                                    | ше |         |      |          |
| Станд                                                                                                  | ртное                                                                                                    |    | Партнёр | ское |          |
| аговает ним<br>попр<br>ГГБОУ ВО «Российский государственный геологоразведочны                          | й университет имени Серго Орджоникидзе»                                                                                                    |    |         |      | ÷        |
| рагрыятие<br>Х Международный слет юных геологов «ГЕОАРТЕК-2025»                                        |                                                                                                    |    |         |      | ~        |
|                                                                                                    |                                                                                                    |    |         |      |          |
|                                                                                                    |                                                                                                    |    |         |      | Дальше   |
| ~                                                                                                    |                                                                                                    |    | •/      | 7    | <b>,</b> |

Загружаете необходимые документы – <u>Именной сертификат победителя и</u> <u>Протокол победителей (в формате PNG).</u> Указываете дату мероприятия<u>:01.07.2025г.</u>

При правильном заполнении и загрузки достижения, оно отобразится во вкладке «Активные достижения».

|                                                                                                    | Новое достижение |   | ×            |
|----------------------------------------------------------------------------------------------------|------------------|---|--------------|
| Шаг 5/5 Документы                                                                                                    |                  |   |              |
| Дата нероприятия<br>01.07.2025 <b>5</b>                                                                                                    |                  |   | <del>a</del> |
|                                                                                                    | Добавить         | 6 |              |
| Допустияные типы файлов: (р.в. (р.в., р.в., р.в., р.в.).<br>Загрумаемый файл должен иметь разрешение не ниже, чем 300x300 рк.<br>Вес загрумаемого файла должен быть не меньше, чем 30 Кб |                  |   |              |
|                                                                                                    |                  |   |              |
|                                                                                                    |                  |   |              |
|                                                                                                    |                  |   |              |
|                                                                                                    |                  |   |              |
|                                                                                                    |                  |   |              |
| Назад                                                                                                    |                  |   | Дальше       |
|                                                                                                    |                  |   |              |
|                                                                                                    | Новое достижение |   | ×            |
| Шаг 5/5 Документы<br>Для мероприятия                                                                                                    |                  |   |              |
| 01.07.2025                                                                                                    |                  |   | Ë            |
|                                                                                                    |                  |   |              |
| Допустимые типы файлов: (рд. (рвд. рлд. glf.<br>Загрумаеный файл должен инеть разрешение не ниже, чем 300x300рх.<br>Вес загрумаеного файла должен быть не меньше, чем 30 Кб              |                  |   |              |
| ,<br>                                                                                                    | ×                |   |              |
| мастер дооавления достижения                                                                                                    |                  |   |              |
| Документ и дата                                                                                                    |                  |   |              |
| Дата мероприятия* Достижение<br>О1.07.2025 П 1 Достижение<br>О1.07.2025 П 2 Обративной ГЕОАРТЕК 2025.<br>Протокол победителей ГЕОАРТЕК_ ×<br>Заглумп скан-колико Ф                       | 2                |   |              |
|                                                                                                    |                  |   |              |
|                                                                                                    |                  |   |              |
|                                                                                                    |                  |   |              |
|                                                                                                    |                  |   |              |
| Назад Далее                                                                                                    |                  |   |              |
|                                                                                                    | ]                |   |              |

Шаг 4: <u>Подать заявку.</u>

Личном кабинете выбираем пункт «Заявки». Далее переходим к добавлению заявки.

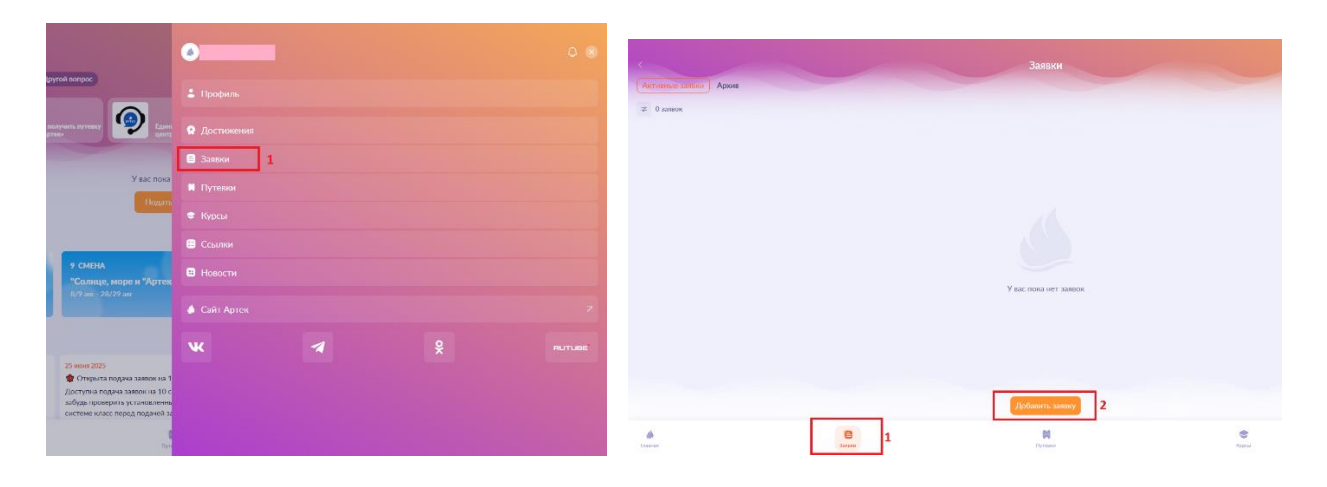

В открывшейся вкладке, в окне <u>«Тип квоты»</u> выбираете <u>«Тематическая квота</u> <u>партнера МЦД «Артек»</u>.

| Новая заян                              | ка |
|-----------------------------------------|----|
| Шаг 1/7 Тип квоты 3                     |    |
| выберите и стиска                       | ^  |
| Платная путевка 130 000 рублей          |    |
| Тематическая квота партнёра МДЦ "Артек" |    |
| Региональная квота субъектов РФ         |    |
|                                         |    |
|                                         | ×  |
| Мастер добавления заявки                |    |
|                                         |    |
|                                         |    |
| Укажите тип квоты                       |    |
| Выберите из списка                      |    |
|                                         |    |
| Платная путевка 130 000 рублей          |    |
| Тематическая квота партнёра МПП "Артек" |    |
|                                         |    |
| Региональная квота субъектов РФ         |    |

В окне <u>«Выберете партнера»</u> выбираете полное название Университета <u>«ФГБОУ</u> <u>ВО «Российский государственный геологоразведочный университет имени</u> <u>Серго Орджоникидзе».</u>

| Новая заявка Х                                                                                       |
|----------------------------------------------------------------------------------------------------|
| Шаг 2/7 Выберите партнера 4                                                                          |
| Российский                                                                                           |
| Общероссийский Профсоюз образования                                                                  |
| Общероссийский профессиональный союз казначеев                                                       |
| ФГАОУ ВО "Российский университет дружбы народов им. Патриса Лумумбы"                                 |
| ФГБОУ ВО «Росси <mark></mark> йский государственный аграрный университет - МСХА имени К.А.Тимирязева |
| ФГБОУ ВО «Российский государственный геологоразведочный университет имени Серго Орджоникидзе»        |
|                                                                                                    |
| Мастер добавления заявки                                                                             |
|                                                                                                    |
| Выберите партнера                                                                                    |

| Российский гос                                                                                  | ^ |
|-------------------------------------------------------------------------------------------------|---|
| ФГБОУ ВО «Российский государственный аграрный университет – МСХА<br>имени К.А.Тими рязева       | • |
| ФГБОУ ВО «Российский государственный геологоразведочный университи<br>имени Серго Орджоникидзе» | т |

#### • Далее выбрать 11 смену «Тайны золотой параллели».

(Не пугайтесь, в старом интерфейсе она отображается, как «ГЕОАРТЕК-2024»)

|                                                                             | Новая заявка |  | ×          |
|-----------------------------------------------------------------------------|--------------|--|------------|
| Шаг 3/7 Выберите смену                                                      |              |  |            |
| 11 СМЕНА<br>"Тайны золотой параллели"<br>25/26 сен - 15/16 окт              |              |  | 0          |
| Мастер добавления заявки                                                    |              |  |            |
| Выберите смену                                                              |              |  |            |
| Короприятие партнёра: VIII Международный слет юных геологов «ГЕОАРТЕК-2024» |              |  |            |
|                                                                             |              |  |            |
|                                                                             |              |  | <i></i> IV |

• При добавлении достижения выбираете единственный пункт <u>«IX</u> <u>Международный слет юных геологов «ГЕОАРТЕК-2025».</u>

|                                                                                                    | Новая заявка Х |
|----------------------------------------------------------------------------------------------------|----------------|
| Шаг 5/7 Добавьте достижения                                                                                |                |
| 0/10 Прочее 0/3 Олимпиоды Министерства просвещения Российской Федерации 0/10 Награди                       |                |
|                                                                                                    | 1 PDF          |
| IX Международный слет юных геологов «ГЕОАРТЕК-2025»<br>IX Международный слет юных геологов «ГЕОАРТЕК-2025» |                |
|                                                                                                    |                |
|                                                                                                    |                |
| Мастер добавления заявки                                                                                   |                |
|                                                                                                    |                |
| Добавьте достижения                                                                                        |                |
| Награды: 0 из 10 Стимпиады Министерства просвещения Российско                                              |                |
| 0                                                                                                    |                |
|                                                                                                    |                |
|                                                                                                    |                |
| геологов «ГЕОАРТЕК-2025»                                                                                   |                |
| IX Международный слет юных геологов<br>«ГЕОАРТЕК-2025»                                                     |                |
| кона 100 мого Побелитель                                                                                   |                |
|                                                                                                    |                |
| <u>*</u>                                                                                                   |                |
|                                                                                                    |                |
| Назад Да.                                                                                                  |                |

После правильного заполнения Вы перейдете в новое окно, где отобразится Ваша заявка.

В случае, если заявка отклонена/заполнена неправильно, необходимо удалить заявку <u>«Отказ от заявки»</u> и загрузить заявку заново.

|                                                                                                    | 8                          | 7 Отказ от заявки                                                                                                |
|----------------------------------------------------------------------------------------------------|----------------------------|----------------------------------------------------------------------------------------------------|
|                                                                                                    | 11 смена                   | and the second second second second second second second second second second second second second second second |
|                                                                                                    | "Тайны золотой параллели"  |                                                                                                    |
|                                                                                                    |                            |                                                                                                    |
|                                                                                                    | 🛨 D                        |                                                                                                    |
|                                                                                                    | Ornas ingganggino or samou |                                                                                                    |
| Мондостижения Партнер                                                                                                    |                            |                                                                                                    |
| Ф 1достожение                                                                                                    |                            |                                                                                                    |
| * 100                                                                                                    |                            | ± PDF                                                                                                    |
| IX Международный слет юных геологов «ГЕОАРТЕК-2025»                                                                                                    |                            |                                                                                                    |
| Откланено                                                                                                    |                            |                                                                                                    |
|                                                                                                    |                            |                                                                                                    |
|                                                                                                    |                            |                                                                                                    |
| <ul> <li>Достанение</li> <li>2000 во 100</li> <li>2010 во 100</li> <li>2010 во</li></ul> |                            |                                                                                                    |

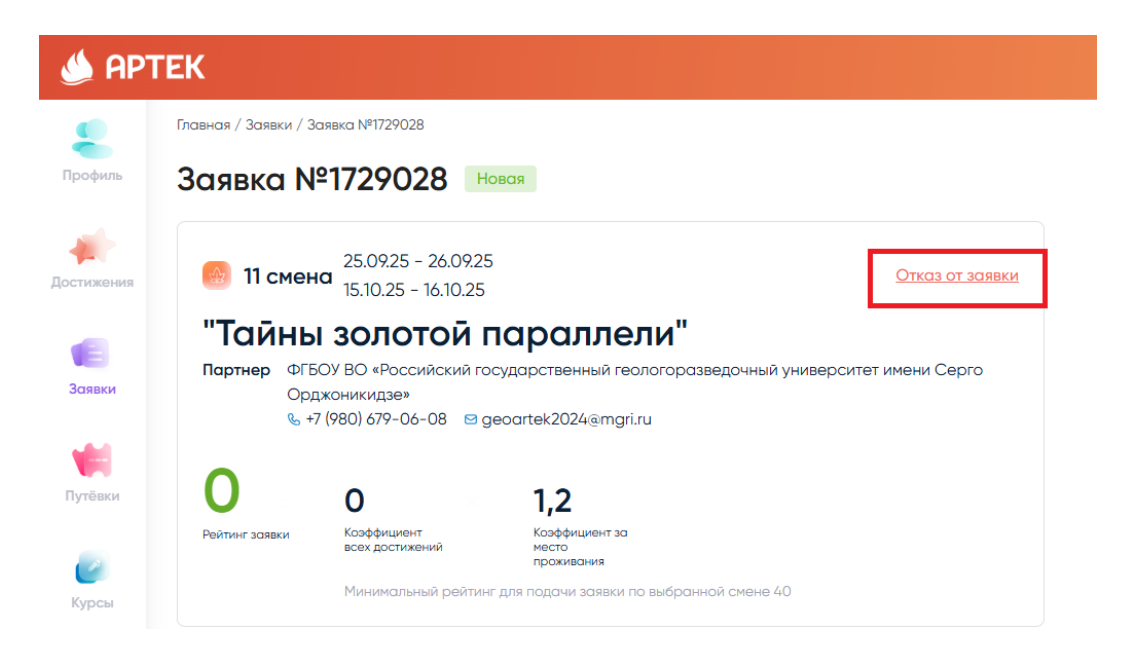

(В старом интерфейсе после окна с рейтингом, необходимо ознакомится с правилами МЦД «Артек», после этого ваша заявка подана – «Активные заявки»)

| мастер добавл                | тения заявки                                                                                                    | Мастер добавления заявки                                                 |
|------------------------------|----------------------------------------------------------------------------------------------------|--------------------------------------------------------------------------|
| Предварито                   | ельный расчет рейтинга заявки                                                                                                    | Пожалуйста, перед подачей заявки<br>ознакомьтесь с правилами и условиями |
| $\otimes$                    | Ваша заявка проходит по рейтингу!                                                                                                    | пребывания, медицинскими требованиями МДЦ<br>«Артек»                     |
| <b>120</b><br>Рейтинг заявки | 100         1,2           Коффициент<br>всех растикений         Коффициент за<br>место<br>прокивания           Минимальный рейтинг для подачи заявки по выбранной смене 40 | 🧧 Я со всем согласен                                                     |
| 100                          | IX Международный слет юных геологов «ГЕОАРТЕК-2025»                                                                                                    |                                                                          |
|                              | Назад Далее                                                                                                    | Назад Далее                                                              |
| 🌢 apt                        | ΈK                                                                                                    |                                                                          |
| Срофиль<br>Профиль           | Главная / Заявки<br>Активные заявки<br>Архия                                                                                                    | 3                                                                        |
| остижения                    | дооцыть заявку                                                                                                    |                                                                          |

После заполнения личного кабинета ждем подтверждение заявки. Отслеживаем самостоятельно, модерацию также проводят сотрудники МЦД «Артек».

Прием заявок завершается *04.09.2025 года*. До этого момента необходимо ее подать.

Если заявка одобрена, в ЛК появится статус «Путевка получена». Далее заполняете все разделы: медицинские документы, документы на обучение, трансфер и тд., *строго до 14.09.2025*).

По всем возникающим вопросам/исправлениям на сайте МЦД «Артек» писать или звонить в службу поддержки.

Телефон: 8-800-600-20-85

Электронная почта: center@artek.org

#### Поддержка

- Если возникли вопросы, касающиеся
- регистрации в личном кабинете,
- заполнения данных,
- подачи заявок,

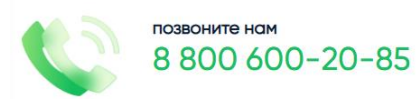

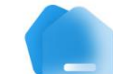

| Propurso Toyet |  |  |  |
|----------------|--|--|--|
| введите текст  |  |  |  |
|                |  |  |  |
|                |  |  |  |
|                |  |  |  |
|                |  |  |  |
|                |  |  |  |
|                |  |  |  |
|                |  |  |  |
|                |  |  |  |
|                |  |  |  |
|                |  |  |  |